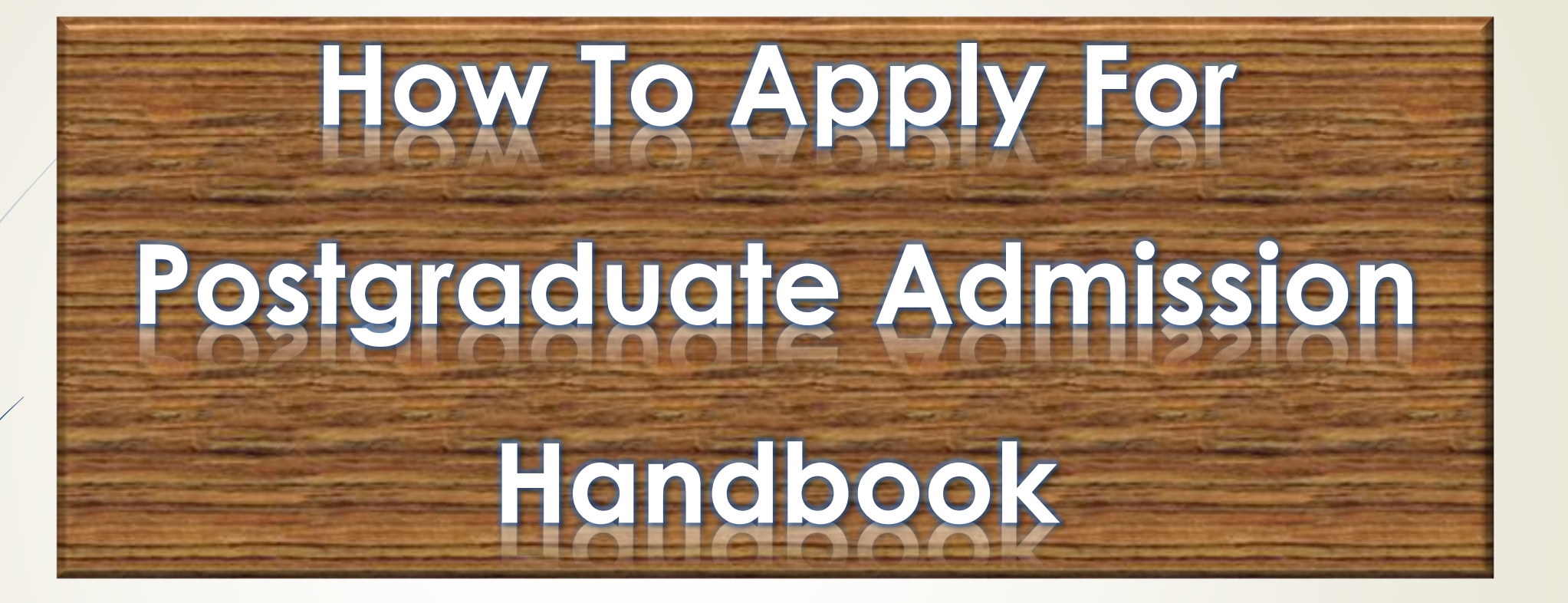

## Postgraduate Application Steps

- Create an account (sign in if you already own an account for that academic year).
- Get the online admission form.
- Enter personal information.
- Provide other information.
- Select Proposed Postgraduate Programme.
- Enter Qualifications.
- Provide Experience Relevant to Your Proposed Programme.
- Provide References.
- Enter Academic Interests.
- English Language Proficiency.
- Submit Form (Can be updated).
- Download Form

## Create an Account (sign in if you already own an account for that academic year)

- After choosing the admission tab from your institution's Go-Student landing page.
- Click "Apply for Admission now" button.

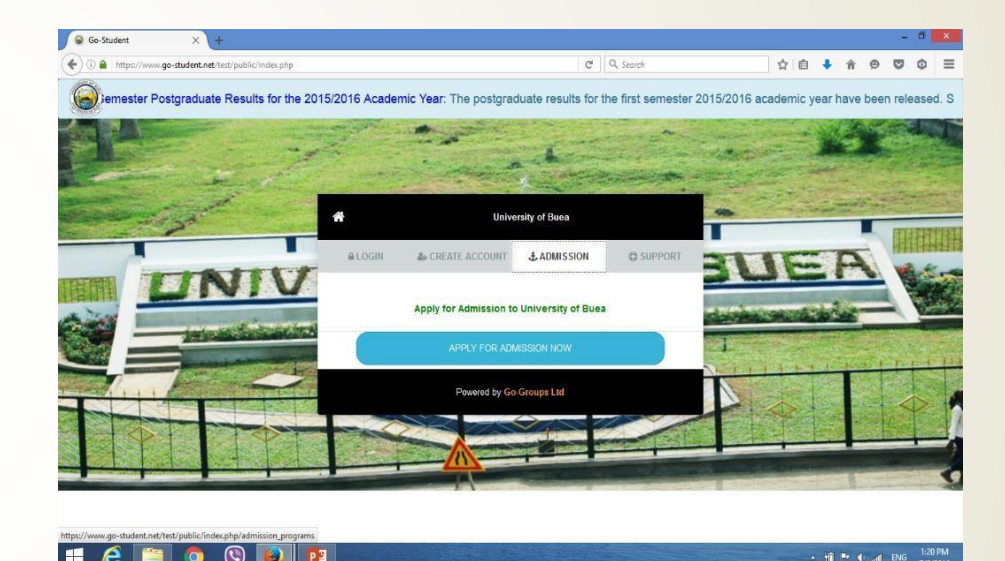

# Create an Account (sign in if you already own an account for that academic year)

#### After clicking on "Click Here

#### To Apply" button

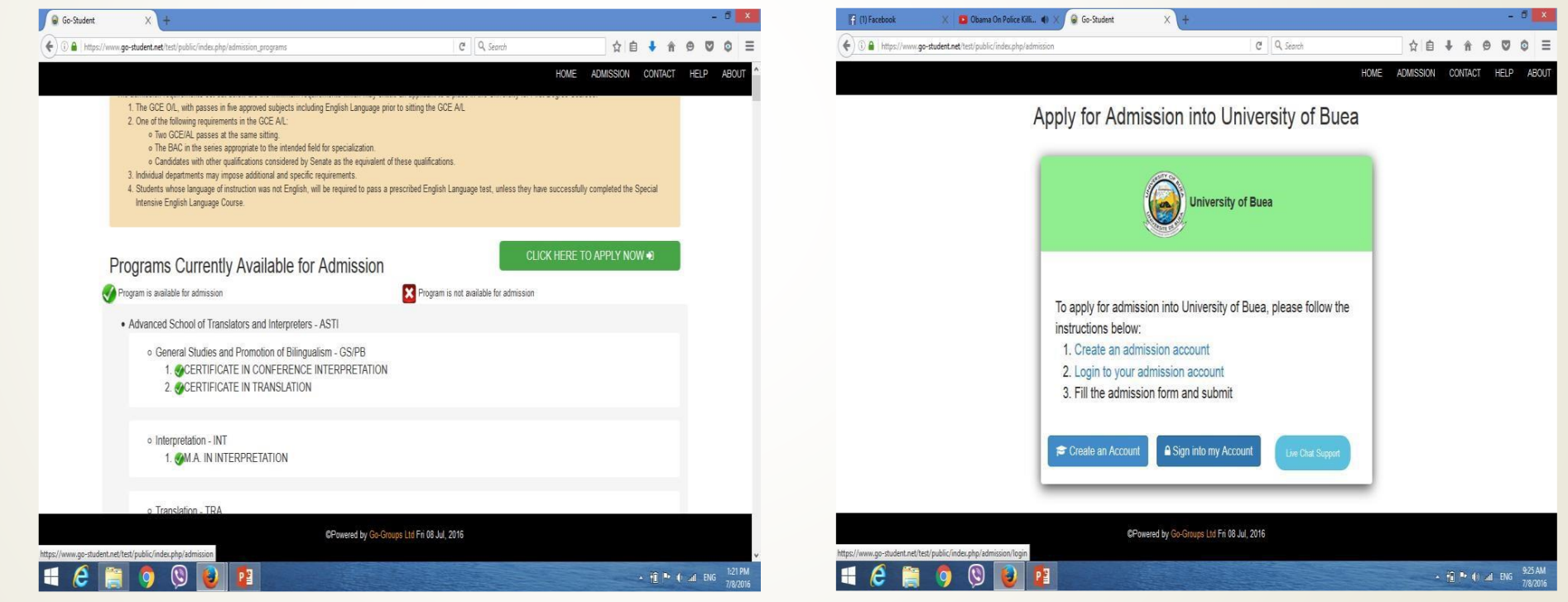

## Create an Account (sign in if you already own an account for that academic year)

#### Create an Account

Apply for Adm

Confirm

ease Type Code

I already have an accou

Your Nam

Go-Student

ww.go-student.net/test/public/index.php/adm

#### Sign into my Account

| - a 🗴                                | Go-Student X +                                                     |                             |
|--------------------------------------|--------------------------------------------------------------------|-----------------------------|
| C Q Search ☆ 自 🖡 🖨 🕫 🛡 🛊 🗧           | A https://www.go-student.net/test/public/index.php/admission/login | C Q Search ☆ 自 🕴 🏦 😕 🛡      |
| HOME ADMISSION CONTACT HELP ABOUT    |                                                                    | HOME ADMISSION CONTACT HEL  |
| sion into University of Buea         | Apply for Admission                                                | into University of Buea     |
|                                      |                                                                    |                             |
| un for admission into LID            |                                                                    |                             |
|                                      | Login to your                                                      | admission account           |
|                                      | Email Ver Email address                                            |                             |
| 55.                                  | Password                                                           |                             |
|                                      | Password                                                           |                             |
| 4                                    | i uuit itate an account                                            | Login                       |
|                                      | Thave for                                                          | potter my password          |
| Type Code Here                       |                                                                    |                             |
|                                      |                                                                    |                             |
| Urbite Account                       |                                                                    |                             |
| Jourse During Discontinues           | RDenard by Co.C.                                                   | survey list E= 09 list 2016 |
| a by Gu-Gruups Ltu Pri volaui, zu to | GPowered by Go-Gr                                                  | uups Liu Hit vo Juli, 2010  |

## **Get Online Admission Form**

Choose the admission tab, found on the left side of the tabs bar.

| 👔 (1) Facebook 🛛 🛛 🖸 Obama On Police Killi 4) 🗙 🕻 Go-Student                                                                                            | × +                              |                       |         |          | ð ×                 |
|----------------------------------------------------------------------------------------------------|----------------------------------|-----------------------|---------|----------|---------------------|
| () I https://www.go-student.net/test/public/index.php/admission/home                                                                                    | x                                | Q. Search             | ☆ 自 ♣ 肴 | 90       | ⊚ ≡                 |
| Home Admission Form                                                                                                    |                                  |                       |         | LAVE     | AZSTAR -            |
| Programs Currently Available for                                                                                                    | or Admission                     |                       |         |          |                     |
| Program is available for admission                                                                                                    | Program is not av                | ailable for admission |         |          |                     |
| Advanced School of Translators and Interpreters - ASTI                                                                                                  |                                  |                       |         |          |                     |
| <ul> <li>General Studies and Promotion of Bilingualism -</li> <li>CERTIFICATE IN CONFERENCE INTER</li> <li>CERTIFICATE IN TRANSLATION</li> </ul>        | GS/PB<br>IPRETATION              |                       |         |          |                     |
| ◦ Interpretation - INT<br>1. ⊘M.A. IN INTERPRETATION                                                                                                    |                                  |                       |         |          |                     |
| <ul> <li>Translation - TRA</li> <li>M.A. IN TRANSLATION</li> <li>OPHD IN TRANSLATION AND INTERCUT</li> <li>OPROFESSIONAL B.A. IN TRANSLATION</li> </ul> | LTURAL STUDIES<br>( AND INTERCUL |                       |         |          |                     |
|                                                                                                    |                                  |                       |         |          |                     |
| College of Technology - COT                                                                                                    |                                  |                       |         |          |                     |
| https://www.go-student.net/het/public/index.php/admission/form ITTINg (CU1) - CE.NG                                                                     |                                  |                       | × 1€  * | () 🛋 ENG | 9:30 AM<br>7/8/2016 |

## **Get Online Admission Form**

Platform Charge Payment UB Admission Fee Payment

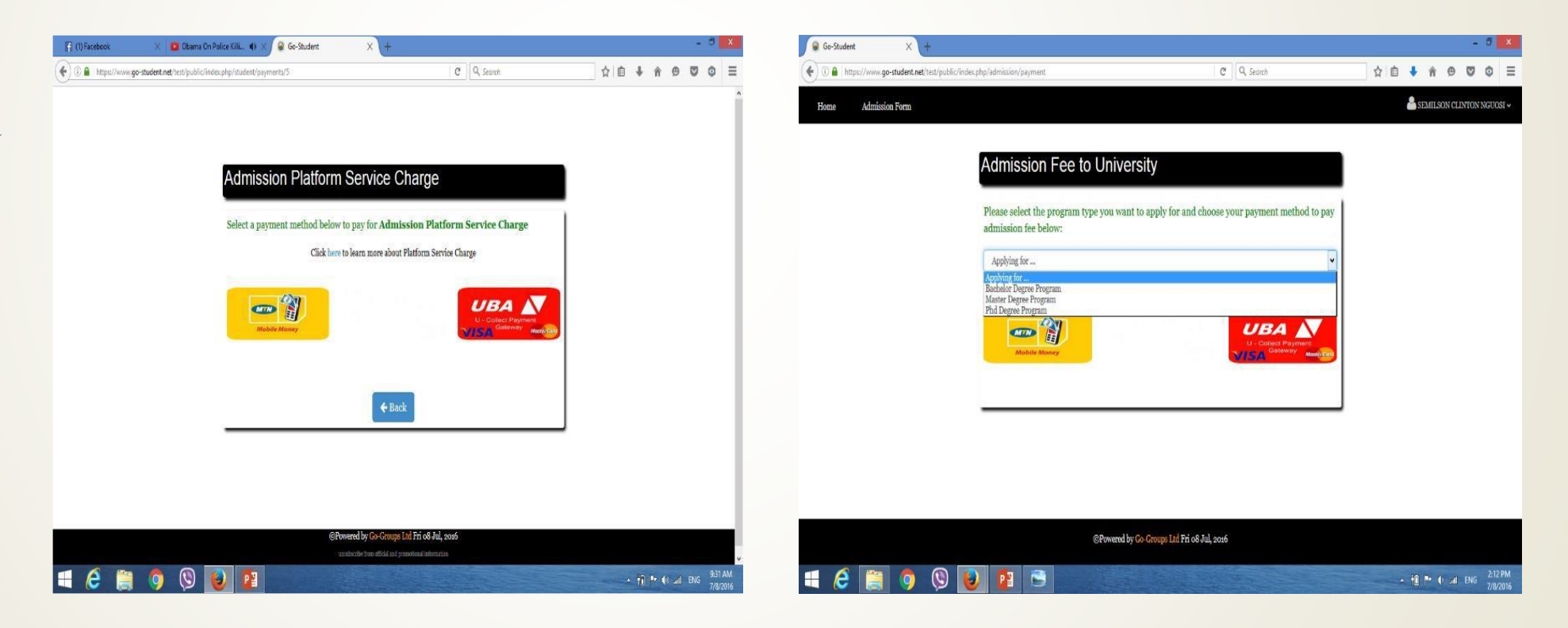

### **Enter Personal information**

- Once all payments are completed, you are provided with the form.
- Under the Personal information tab, Enter the required information.
- Remember to read the warning concerning fields with \*\*.
- Save the information and continue to the next part of the form.

| 🧕 Go-Student                      | ×         | +                                                                                                    |                                   |                          |                            |                    |                        |                                                            | -    | ٥      | ×  |
|-----------------------------------|-----------|----------------------------------------------------------------------------------------------------|-----------------------------------|--------------------------|----------------------------|--------------------|------------------------|------------------------------------------------------------|------|--------|----|
| $\leftrightarrow$ $\rightarrow$ O | 命         | A                                                                                                    | go-student.net/ub/public/index.ph | p/admission/form         |                            |                    |                        | □ ☆   =                                                    | Ø    | ۵      |    |
| Home                              | Admission | Form                                                                                                    |                                   |                          |                            |                    |                        |                                                            | TEST | r USER | I. |
|                                   | Please 1  | nake sur                                                                                                    | e the information below is correc | t. Note that information | 1 provided for fields with | •** can not be cha | anged after submission |                                                            |      |        |    |
|                                   |           |                                                                                                    |                                   |                          |                            |                    |                        |                                                            |      |        |    |
|                                   | Perso     | nal Ir                                                                                                    | nformation                        |                          |                            |                    |                        |                                                            |      |        |    |
|                                   |           |                                                                                                    |                                   |                          |                            |                    |                        |                                                            |      |        |    |
|                                   | TEST      | ( <mark>as on 1</mark><br>'USER I                                                                                                    | ourth certificate) **             |                          | O Male O Female            | r: *               |                        |                                                            |      |        |    |
|                                   | Date o    | f Birth:                                                                                                    | **                                | Place of Birth: *        |                            | National ID o      | r Passport Number: **  |                                                            |      |        |    |
|                                   | 30/11     | /-0001                                                                                                    |                                   | Place of birth           |                            | Identification     | Number                 |                                                            |      |        |    |
|                                   | E-mail    | Please make sure the information below is of<br>ersonal Information<br>Name (as on birth certificate) **<br>TEST USER I<br>Date of Birth: **<br>30/11/-0001<br>E-mail: *<br>eddytnk@gmail.com<br>Vationality: *<br>Select Your Country *<br>Scan Copy of Birth Certific |                                   | Permanent Address        | *                          | Applicant's Tel: * |                        |                                                            |      |        |    |
|                                   | eddyt     | nk@gm                                                                                                    | ail.com                           | Permanent Address        |                            | +237 *             | 677777777              |                                                            |      |        |    |
|                                   | Nation    | ality: *                                                                                                    |                                   | Marital Status: *        |                            | Special Needs      | 5:*                    | Picture must be less than<br>500Kb and of type *.jpg(jpeg) |      |        |    |
|                                   | Select    | Your Co                                                                                                    | untry *                           | Single                   | Ŧ                          | None               | Ŧ                      | in a white or red background                               |      |        |    |
|                                   |           | Sea                                                                                                    | an Copy of Birth Certificate *    | 1. Uplo                  | ad                         |                    |                        |                                                            |      |        |    |
|                                   |           |                                                                                                    |                                   | Clear sca                | n copy. Preferably *.pdj   | r                  |                        |                                                            |      |        |    |
|                                   |           |                                                                                                    |                                   |                          |                            |                    |                        |                                                            |      |        |    |
|                                   |           |                                                                                                    |                                   | ©Powered                 | l by Go-Groups Ltd Tue     | 23 Aug, 2016       |                        |                                                            |      |        |    |

### **Provide Other Information**

- Provide more information about yourself by filling the part of the form titled **Other Information**.
- Click "Save and continue" button to move to the next part of the form.

| approach Information   | arran (haisa(c) Ouslifications I Submit Form |                |  |   | CHITTO |  |  |
|------------------------|----------------------------------------------|----------------|--|---|--------|--|--|
|                        | egree chonce(s) Vuanneauons 🌩 Submit Form    |                |  |   |        |  |  |
|                        |                                              |                |  |   |        |  |  |
| Other Information      |                                              |                |  |   |        |  |  |
|                        |                                              |                |  | _ |        |  |  |
| Father's Name:         | Father's Address:                            | Father's Tel:  |  |   |        |  |  |
| Bulawa Nguosi Canisius | Kumbo                                        | ibo 677318401  |  |   |        |  |  |
| Mother's Name:         | Mother's Address:                            | Mother's Name: |  |   |        |  |  |
| Ngong Pamela Nain      | Kumbo                                        | 677041605      |  | - |        |  |  |
| Guardian's Name:       | Guardian's Address:                          | Emergency Tel: |  |   |        |  |  |
| Nguosi Wam Joel        | Molyko-Buea                                  | 670908771      |  | * |        |  |  |
| Emergency Name:        | Emergency Address:                           | Emergency Tel: |  |   |        |  |  |
| 665401261              | Molyko-Buea                                  | 678879172      |  | ÷ |        |  |  |
|                        |                                              |                |  |   |        |  |  |
|                        |                                              |                |  |   |        |  |  |
|                        | Save and Continue ->                         |                |  |   |        |  |  |

#### Select a Proposed Postgraduate Programme

- Select your proposed postgraduate programme from those provided by the Institution.
- Click "Save and continue" button to move to the next part of the form.

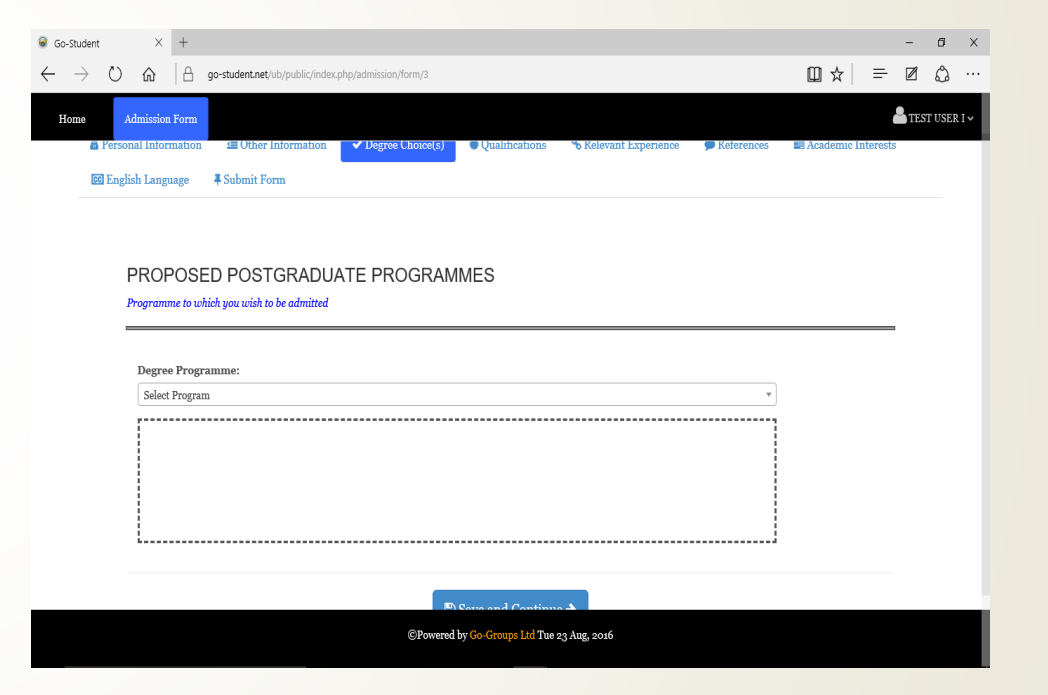

#### **Enter Qualifications**

- Enter the required qualifications for your proposed degree programme.
- Click "Save and continue" button to move to the next part of the form.

| >    | 0 ŵ                                                     | 🔒 go-stud            | ent.net/ub/public/inde | ex.php/admission/post/4                      |                                       |                                       |                                   | ۵   |  |  |
|------|---------------------------------------------------------|----------------------|------------------------|----------------------------------------------|---------------------------------------|---------------------------------------|-----------------------------------|-----|--|--|
| •    | Admission F                                             | Form                 |                        |                                              |                                       |                                       | TEST                              | USE |  |  |
|      |                                                         |                      |                        |                                              |                                       |                                       |                                   | 1   |  |  |
| Uplo | <ul> <li>ad Requirement</li> <li>None Univer</li> </ul> | ts:<br>rsity of Buea | Graduates: Please      | upload all copies of qualifica               | tions or certificates that are releva | ant to this application. Foreign cert | tificates (those obtained Outside |     |  |  |
|      | Cameroon) wi                                            | ll require an Eq     | uivalence clerance f   | rom the Cameroon Ministry                    | of Higher Education.                  |                                       |                                   |     |  |  |
|      | <ul> <li>University of</li> </ul>                       | f Buea Gradu         | ates ONLY: Uploa       | ding of certificates is <mark>NOT</mark> re  | equired for qualifications obtained   | from the University of Buea. Simp     | ly provide your Student Number.   |     |  |  |
|      | Institution Attended From                               |                      |                        | Date                                         | Date                                  |                                       | n 1 m                             |     |  |  |
| Inst |                                                         |                      | From                   | To                                           | Programme of Study                    | Quantication Larned                   | Remarks/Honors                    |     |  |  |
| ΟU   | iniversity of Buea                                      | 1                    |                        |                                              |                                       |                                       |                                   |     |  |  |
| 00   | thers                                                   |                      |                        |                                              |                                       |                                       |                                   |     |  |  |
| St   | udent Number                                            |                      |                        |                                              |                                       |                                       |                                   |     |  |  |
| In   | stitution's name                                        |                      |                        |                                              |                                       |                                       |                                   |     |  |  |
| Dat  | e Obtained or 1                                         | Expected             |                        | Attachements (upload Equivalence if Foreign) |                                       |                                       |                                   |     |  |  |
| Da   | ate                                                     |                      |                        | Foreign? • Ves () No.                        |                                       |                                       |                                   |     |  |  |
|      |                                                         |                      |                        | Original Copy                                |                                       | Equivalence From Mi                   | inistry                           |     |  |  |
| ٥0   | btained () Expec                                        | cted                 |                        |                                              | Browse                                |                                       | Browse                            |     |  |  |

### Provide Experience Relevant to Your Proposed Programme

## The information should be relevant to your proposed degree

go-student.net/ub/public/index.php

Give details of Internships, conferences, etc. that you thin

clude Vacational work only if relevant to pro

Relevant Experience

## The information or experience is divided into various sections

|                                   |                                   |                                | - 0 X            |   | Go-Student      | ×            | +                                                                                              |         | -          | ø ×          |
|-----------------------------------|-----------------------------------|--------------------------------|------------------|---|-----------------|--------------|------------------------------------------------------------------------------------------------|---------|------------|--------------|
|                                   |                                   | □ ☆ =                          | ☑ 众 …            | • | $\rightarrow$ ( | ) ŵ          | go-student.net/ub/public/index.php/admission/form/9                                            | □ ☆   = | Ø          | ۵            |
|                                   |                                   |                                | - Installistativ |   | Home Ad         | nission Form |                                                                                                |         | <b>8</b> 1 | EST USER I 🛩 |
| ℜ Relevant Experience ♥ R         | teferences 🛛 Academic Interests 🖉 | English Language 🖡 Submit Form |                  |   |                 | Enter Giv    | e details of Tatemalapa, conferences, etc, that you think are relevant to this application     |         |            |              |
|                                   |                                   |                                |                  |   |                 | Give det     | ails of any experience of training in advanced work including publications                     |         | _          |              |
| Position                          | Name of Employer(s)               | Address of Employer(s)         | _                |   |                 | Enter Giv    | e datalis of any experience of training in advanced work including publications                |         |            |              |
| Position                          | Enter Name of Employer(s)         | Enter Address of Employer(s)   |                  |   |                 | Give title   | of any dissertation/thesis                                                                     |         | _          |              |
|                                   |                                   |                                | -                |   |                 | Enter Giv    | e tille of any dissertation, likesis                                                           |         |            |              |
|                                   |                                   |                                | -                |   |                 | Health       |                                                                                                |         |            |              |
|                                   |                                   |                                |                  |   |                 | lf you are   | e suffering, or have suffered, either physically or psychologically, please give brief details |         | -          |              |
| are relevant to this a            |                                   |                                |                  |   |                 | Enter brie   | d details of your condition                                                                    |         |            |              |
| are relevant to this a            | ppication                         |                                | _                |   |                 |              |                                                                                                |         |            |              |
| 1                                 |                                   |                                | ]                |   |                 |              | El Serio and Confinue A                                                                        |         |            |              |
| owered by Go-Groups Lid Tue 23 Ar | 1 <u>8,</u> 2010                  |                                |                  |   |                 |              | SPowerd by Co-Comp Lin Tax 23 May, 2016                                                        |         |            |              |

#### **Provide References**

- Enter the e-mail addresses of three referees and a recommendation letter will be sent to their e-mail boxes.
- It is advisable to ensure your referees knows of your intention to ask for their recommendation before entering their e-mail addresses.
- Click "Save and continue" button to move to the next part of the form.

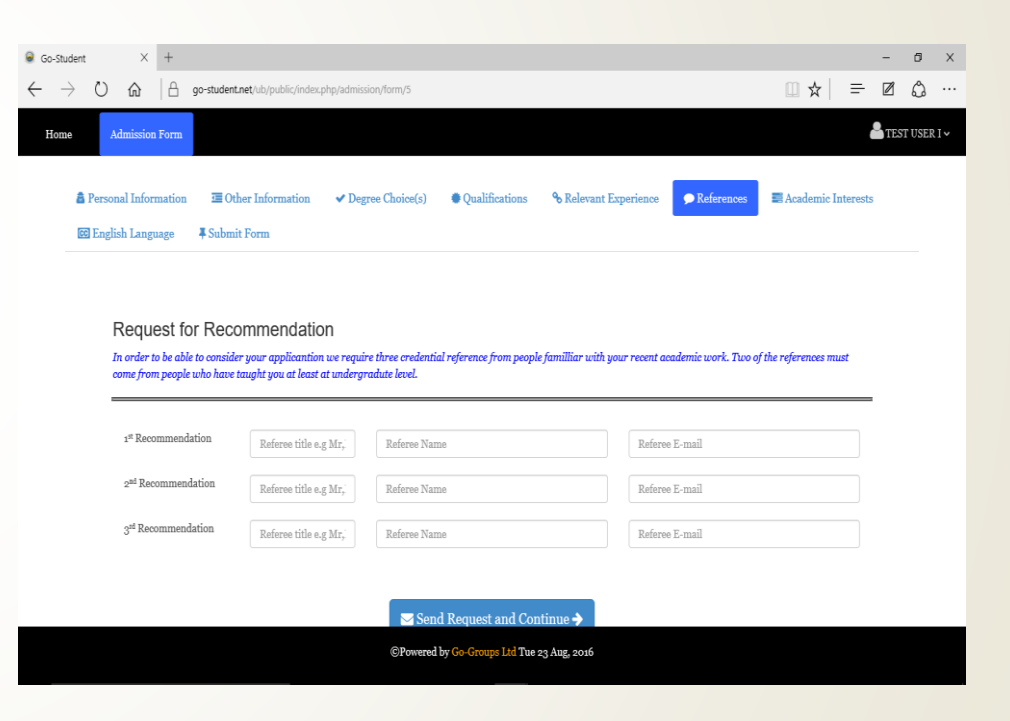

#### **Enter Academic Interests**

- Enter the required information. It will be related to your academic interest and your good standing.
- Click "Save and continue" button to move to the next part of the form.
- \*\*\* PhD applicants will have to enter their research statement at this level of the form

| Go-Sti | udent                                                                                                    |                                                                                                    | $\times$ | +                 |                                  |                            |                        |                       |                     |                 | -     | ٥        | ×  |
|--------|----------------------------------------------------------------------------------------------------|----------------------------------------------------------------------------------------------------|----------|-------------------|----------------------------------|----------------------------|------------------------|-----------------------|---------------------|-----------------|-------|----------|----|
|        | $\rightarrow$                                                                                                    | Ü                                                                                                    | ŵ        | ₿                 | go-student.net/ub/public/index.  | php/admission/form/6       |                        |                       |                     | □ ☆             | = 2   | ۵        |    |
| Hon    | te                                                                                                    | Ad                                                                                                    | Imissior | Form              |                                  |                            |                        |                       |                     |                 | Ат    | EST USER | î. |
|        | <b>A</b> F                                                                                                    | erson                                                                                                    | al Infor | mation            | Other Information                | ✓ Degree Choice(s)         | Qualifications         | % Relevant Experience | <b>P</b> References | 🗟 Academic Inte | rests |          |    |
|        |                                                                                                    | Englis                                                                                                    | h Lang   | uage              | E Submit Form                    |                            |                        |                       |                     |                 |       |          |    |
|        |                                                                                                    |                                                                                                    |          |                   |                                  |                            |                        |                       |                     |                 |       |          |    |
|        |                                                                                                    |                                                                                                    |          |                   |                                  |                            |                        |                       |                     |                 |       |          |    |
|        |                                                                                                    | C                                                                                                    | Good     | Star              | nding and Academ                 | ic Interests               |                        |                       |                     |                 |       |          |    |
|        | <ul> <li>▲ Personal Information ■ Other Information → Degree Choice(s) ● Qualifications ◆ Relevant Experience ● References ● References</li> <li>▲ Redemic Interests</li> </ul> Good Standing and Academic Interests           • Were you ever sanctioned for any reason in any schools you attended?           • Yes           • Wate was the sanction(s) ?           • Wate was the sanction(s) ?           • Wate was the sanction(s) ?           • Wate was the reason(s) for the sanction(s) ?           • No           • Course-Work Applications           Please give below your reasons for applying for the course, together with a description of your major academic interests |                                                                                                    |          |                   |                                  |                            |                        |                       |                     |                 |       |          |    |
|        |                                                                                                    |                                                                                                    | • We     | re you e<br>• Yes | ver sanctioned for any reason is | n any schools you attended | ?                      |                       |                     |                 |       |          |    |
|        |                                                                                                    |                                                                                                    |          | W                 | hat was the sanction(s) ?        |                            |                        |                       |                     |                 |       |          |    |
|        |                                                                                                    |                                                                                                    |          | W                 | hat was the reason(s) for the sa | nction(s) ?                |                        |                       |                     |                 |       |          |    |
|        |                                                                                                    |                                                                                                    |          | - No              | 0                                |                            |                        |                       |                     |                 |       |          |    |
|        |                                                                                                    | С                                                                                                    | ourse    | -Work             | Applications                     |                            |                        |                       |                     |                 |       |          |    |
|        |                                                                                                    | Good Standing and Academic Interests         • Were you ever stantioned for any reason in any schools you attended?         • Yes         What was the stantion(s) ?         What was the stantion(s) for the stantion(s) ?         • No         Course-Work Applications         Please give below your reasons for applying for the course, together with a description of your major academic interests |          |                   |                                  |                            |                        |                       |                     |                 |       |          |    |
|        |                                                                                                    | =                                                                                                    |          |                   |                                  |                            |                        |                       |                     |                 |       |          |    |
|        |                                                                                                    |                                                                                                    | File     | - Ed              | it ▼ Insert ▼ View ▼ F           | ormat • Table • To         | ols 🕶                  |                       |                     |                 |       |          |    |
|        |                                                                                                    |                                                                                                    | \$       | 1                 | Formats - B I ≣                  | 3 3 8 E ·                  | E• 3 3 8               |                       |                     |                 |       |          |    |
|        |                                                                                                    |                                                                                                    |          |                   |                                  | ©Decoursed                 | hu Co Course Ital True | har north             |                     |                 |       |          |    |

### **English Language Proficiency**

Graduate from the University of Buea.

Enter your matriculation number

Not a graduate from the University of Buea.

Upload scan copy of your English Proficiency document

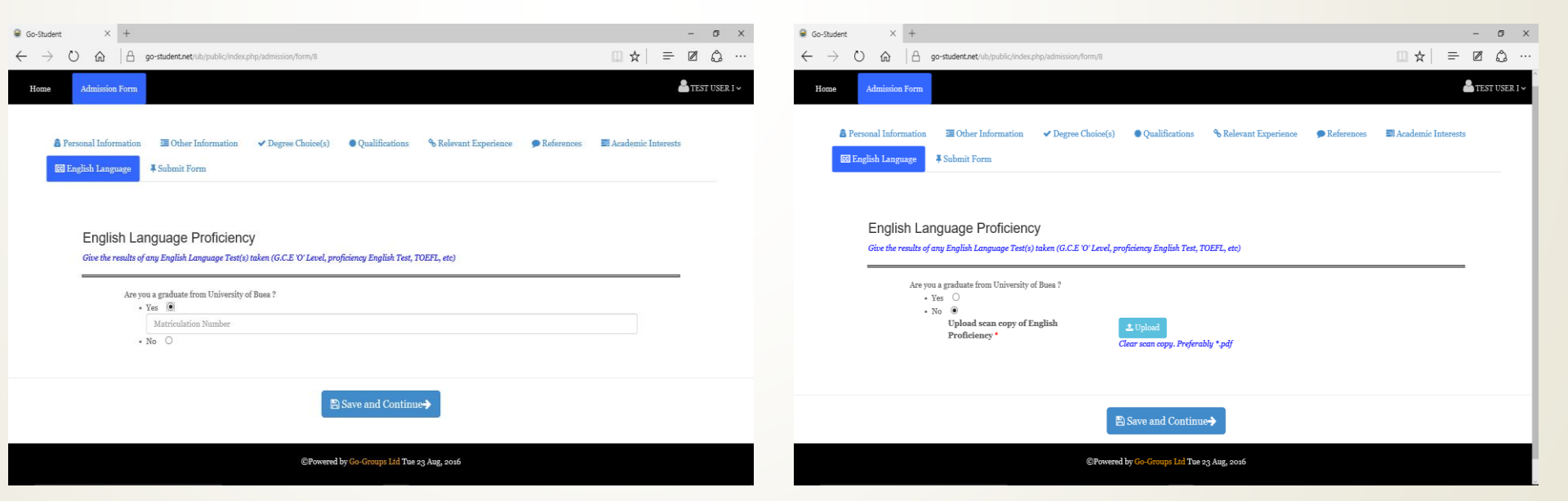

## Submit Form (Can be updated)

#### Once all necessary information has been saved, you can now submit your form to the University of Buea admission office by clicking the "Submit Form" button located at the bottom end of the window.

You will be provided with a preview of the form to be submitted.

## Note: Fields with **\*\*** can not be updated after form submission

| 🥃 Go-Student                        | X 🗖 New tab                                                                                                    | +                                                                                                    |   | - 0       | ×       |  |  |  |  |
|-------------------------------------|----------------------------------------------------------------------------------------------------|----------------------------------------------------------------------------------------------------|---|-----------|---------|--|--|--|--|
| $\leftrightarrow \rightarrow \circ$ | ) 🏠 🔒 go-student.net/ub/pu                                                                                                    | ublic/index.php/admission/form/7                                                                                                    | = | Ø ()      |         |  |  |  |  |
| Home Admin                          | ssion Form                                                                                                    |                                                                                                    |   | atest use | ER 11 🗸 |  |  |  |  |
|                                     | Research Statement                                                                                                    |                                                                                                    | _ |           |         |  |  |  |  |
|                                     | Were you ever sanctioned for any reason in any schools you attended? No                                                                                                    |                                                                                                    |   |           |         |  |  |  |  |
|                                     | Course-Work Applications                                                                                                    |                                                                                                    |   |           |         |  |  |  |  |
|                                     |                                                                                                    |                                                                                                    |   |           |         |  |  |  |  |
|                                     |                                                                                                    |                                                                                                    |   |           |         |  |  |  |  |
|                                     | If selected, all candidates shall be expected to sr<br>1. Certified copy of brith certificate<br>2. Medical certificate of filters of not more<br>3. Original transcripts of all undergraduate<br>4. Certified copies of all academic certificate<br>(Incomplete files will be rejected al | alturt a file containing the following accompanying documents<br>than fore mouths old<br>and portgranduate work undertaken (Post Genduate Only)<br>or<br>of will not be returned to applicant. The decision of the University on administons will be final and not subject to any discussion/correspondence with the applicant)                                      |   |           |         |  |  |  |  |
|                                     | I, <b>TEST USER II</b> here<br>given in this application<br>the University of Bueau                                                                                                    | eby declare that all the information provided is correct to the best of my knowledge. Any false or incomplete information<br>on form will automatically disqualify me from being considered for admission to, or continuing with any course of study in<br>. I shall accept as final the decision of the University with regard to my Department/Programme of study. |   |           |         |  |  |  |  |
|                                     | By clicking 'Submit Form', you hav                                                                                                    | e accepted to abide by the declaration above                                                                                                    |   |           |         |  |  |  |  |
|                                     |                                                                                                    | <b>⊥</b> .Submit Form                                                                                                    |   |           |         |  |  |  |  |
|                                     |                                                                                                    | ©Privered by Go-Circuits Ltd The 23 Aug. 2010                                                                                                    |   |           |         |  |  |  |  |

## **Download Form**

- After the first submission of your application form, an sms is sent to your provided telephone number by the university of Buea to confirm that your application form has been received.
- You can also download the submitted application form by clicking "Download form" button.

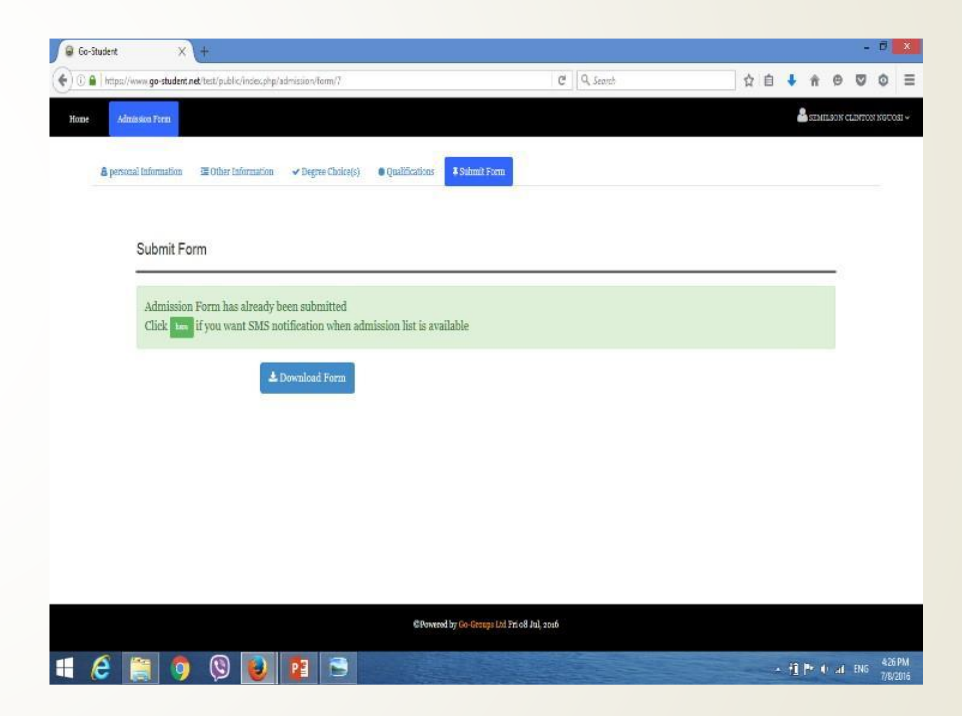

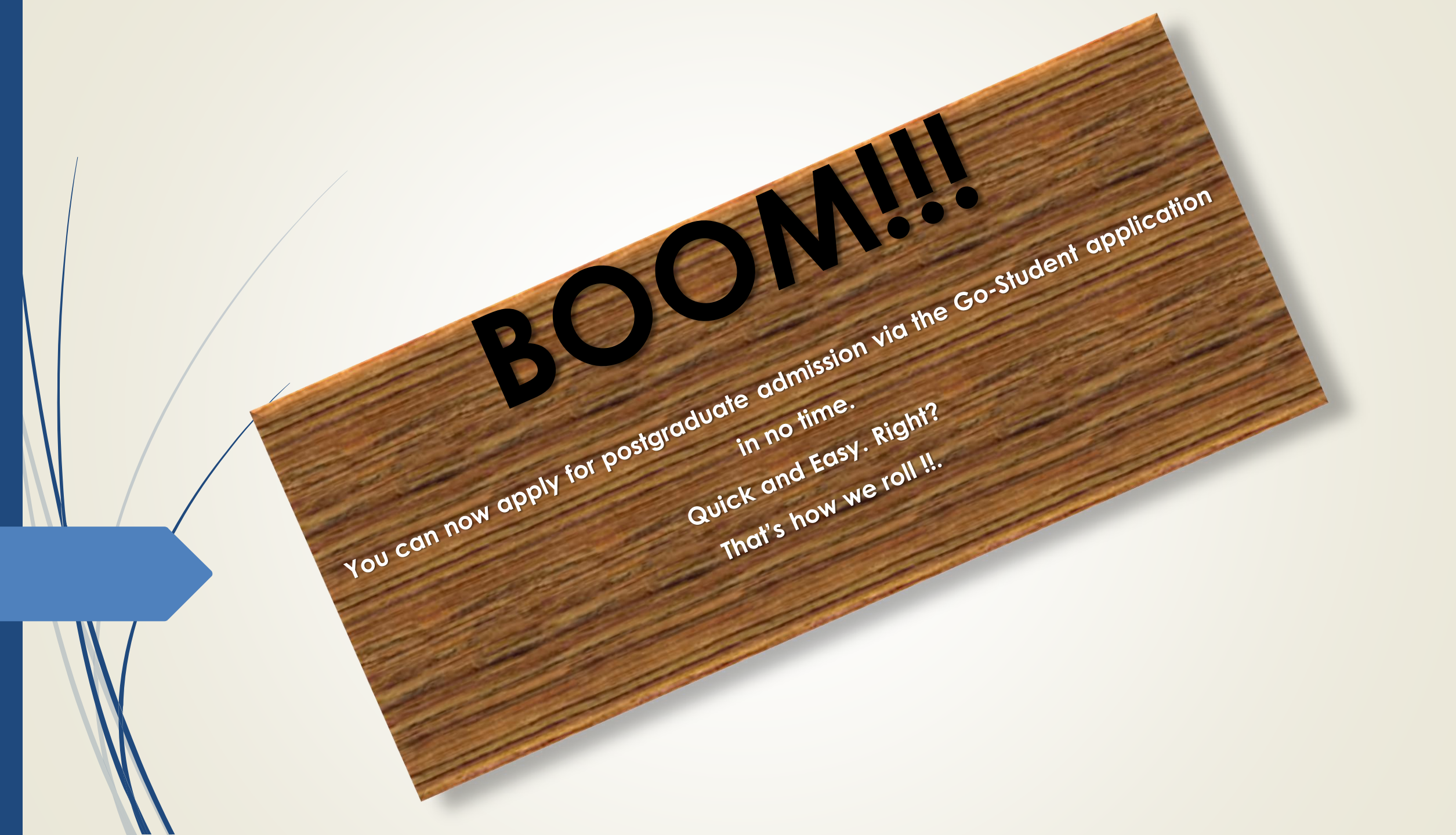